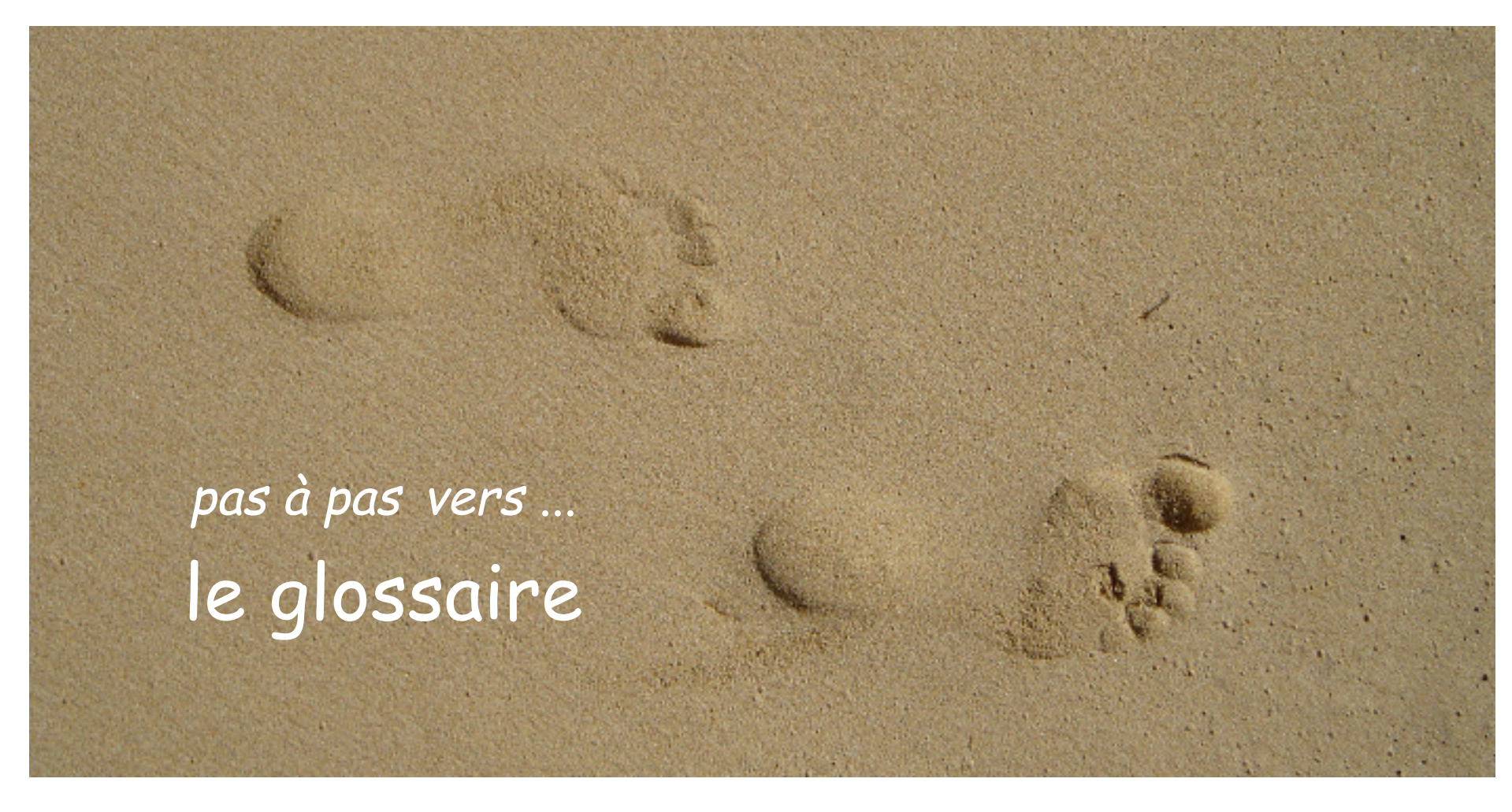

Ce document permet de découvrir le glossaire de MédiStory®. La puissance du glossaire est telle que ces 25 pages sont loin d'être suffisantes pour tout aborder. D'autres thèmes viendront complèter cette première approche.

Pas à pas réalisé par gilles guillon. Janvier 2006 Remerciements aux relecteurs critiques et constructifs. N'engage en rien Prokov Editions. Si questions relatives à ce livret : courriel : pasapas@laposte.net

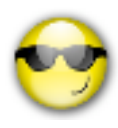

nb : les exemples médicaux sont fictifs et de pure imagination.

|                                                                        | Présentation du glossaire              | 3  |
|------------------------------------------------------------------------|----------------------------------------|----|
|                                                                        | Adapter                                | 3  |
|                                                                        | Créer Elément <u>"Titre"</u>           | 5  |
|                                                                        | - <u>"Tiroir"</u>                      | 6  |
| Sommaire                                                               | - <u>"Texte"</u>                       | 8  |
|                                                                        | Palette de format de texte             | 11 |
|                                                                        | nature : invisible                     | 12 |
| les mots soulignés sont des liens directs<br>accessibles en mode texte | produit                                | 13 |
|                                                                        | conseil                                | 14 |
|                                                                        | version > 3.1.5                        | 15 |
|                                                                        | Création à partir d'éléments existants | 16 |
|                                                                        | Points d'arrêt                         | 17 |
|                                                                        | Modifier / supprimer                   | 19 |
|                                                                        | Rechercher un élément                  | 20 |
|                                                                        | Le MENU CONTEXTUEL : <u>touche F5</u>  | 21 |
|                                                                        | <u>Réglages</u>                        | 22 |
|                                                                        | <u>Utilisation</u>                     | 23 |
|                                                                        | <u>Les alias</u>                       | 25 |

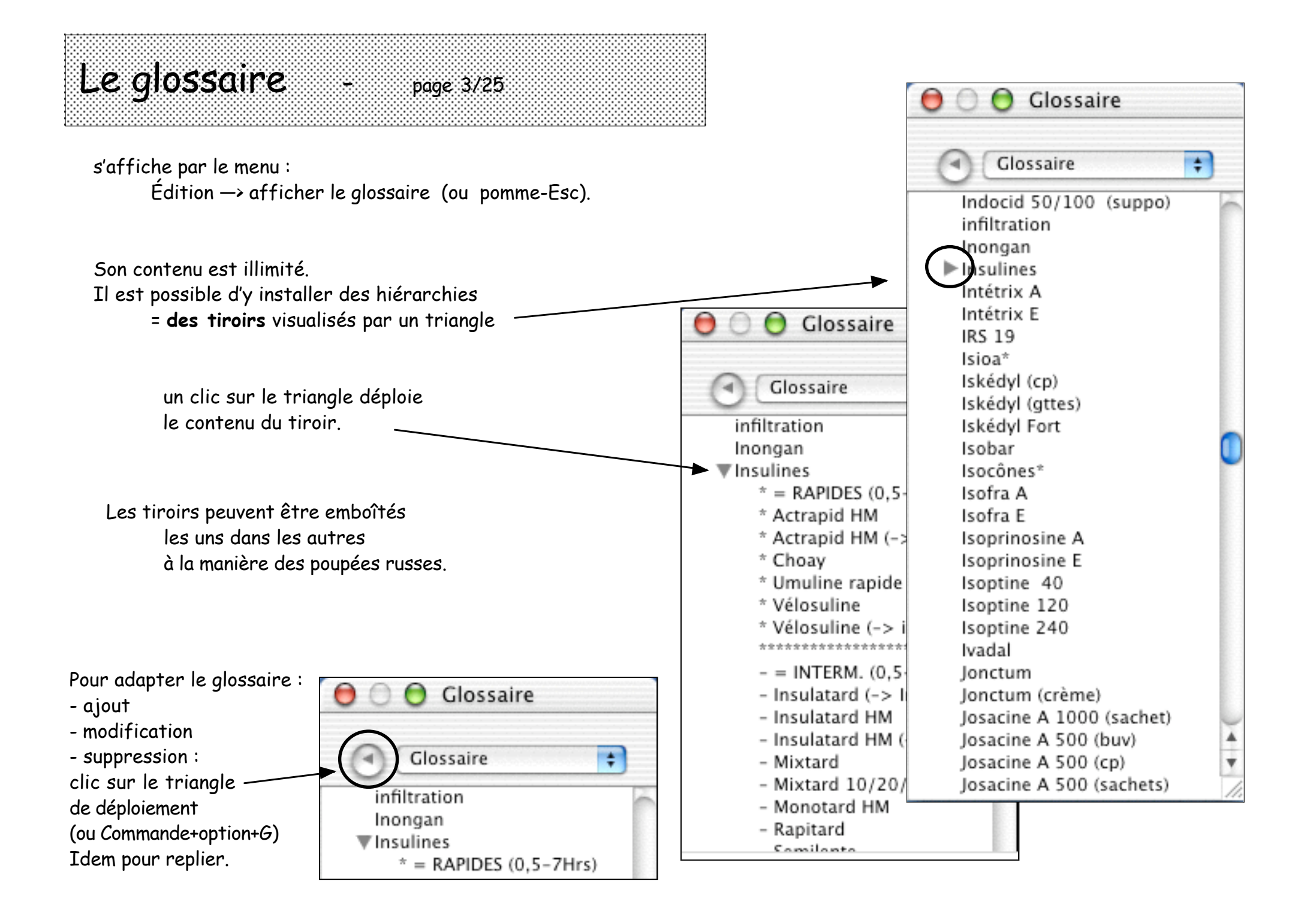

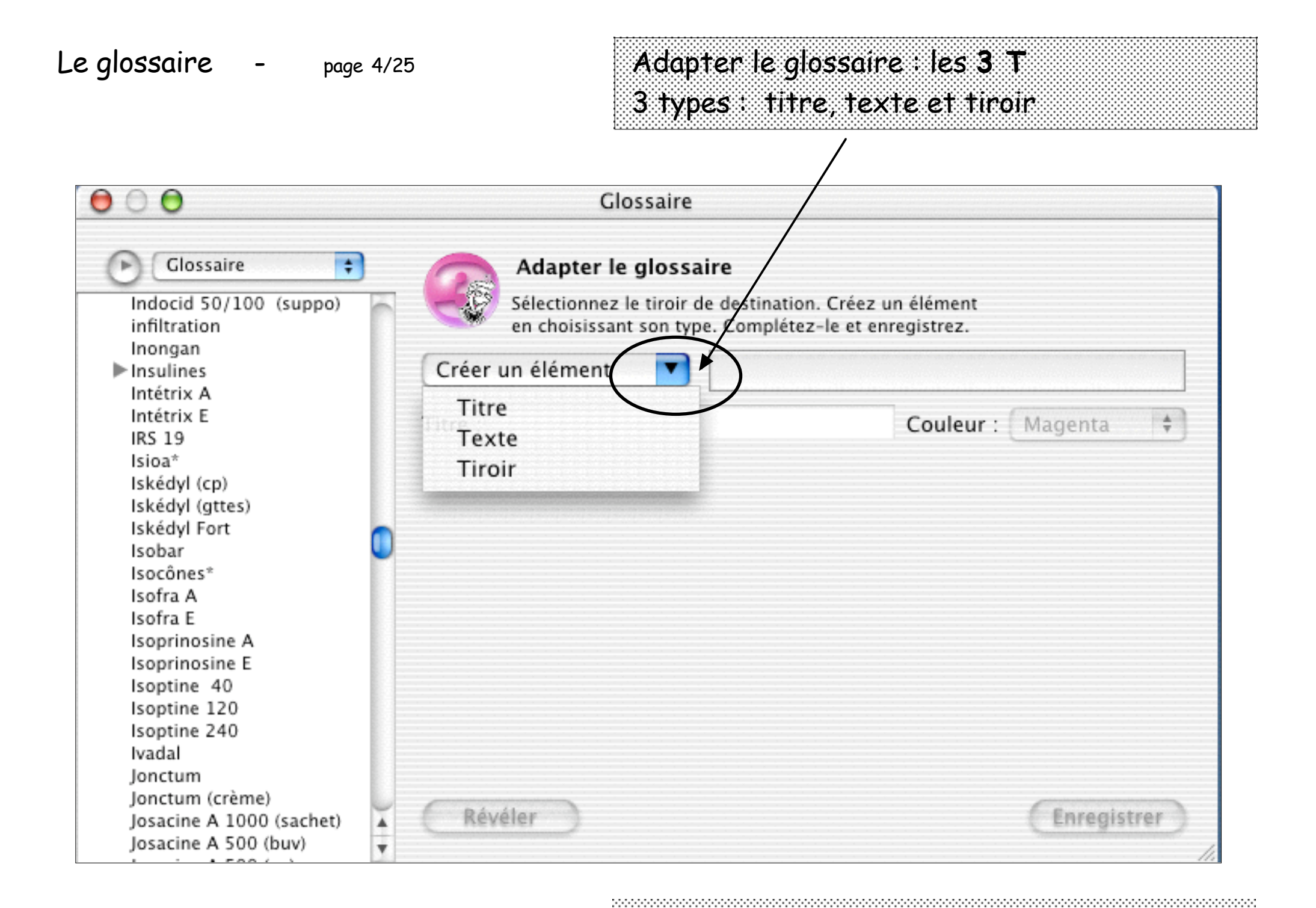

### Le glossaire - page 5/25

# Adapter le glossaire : les **3 T** 1° type : élément **Titre**

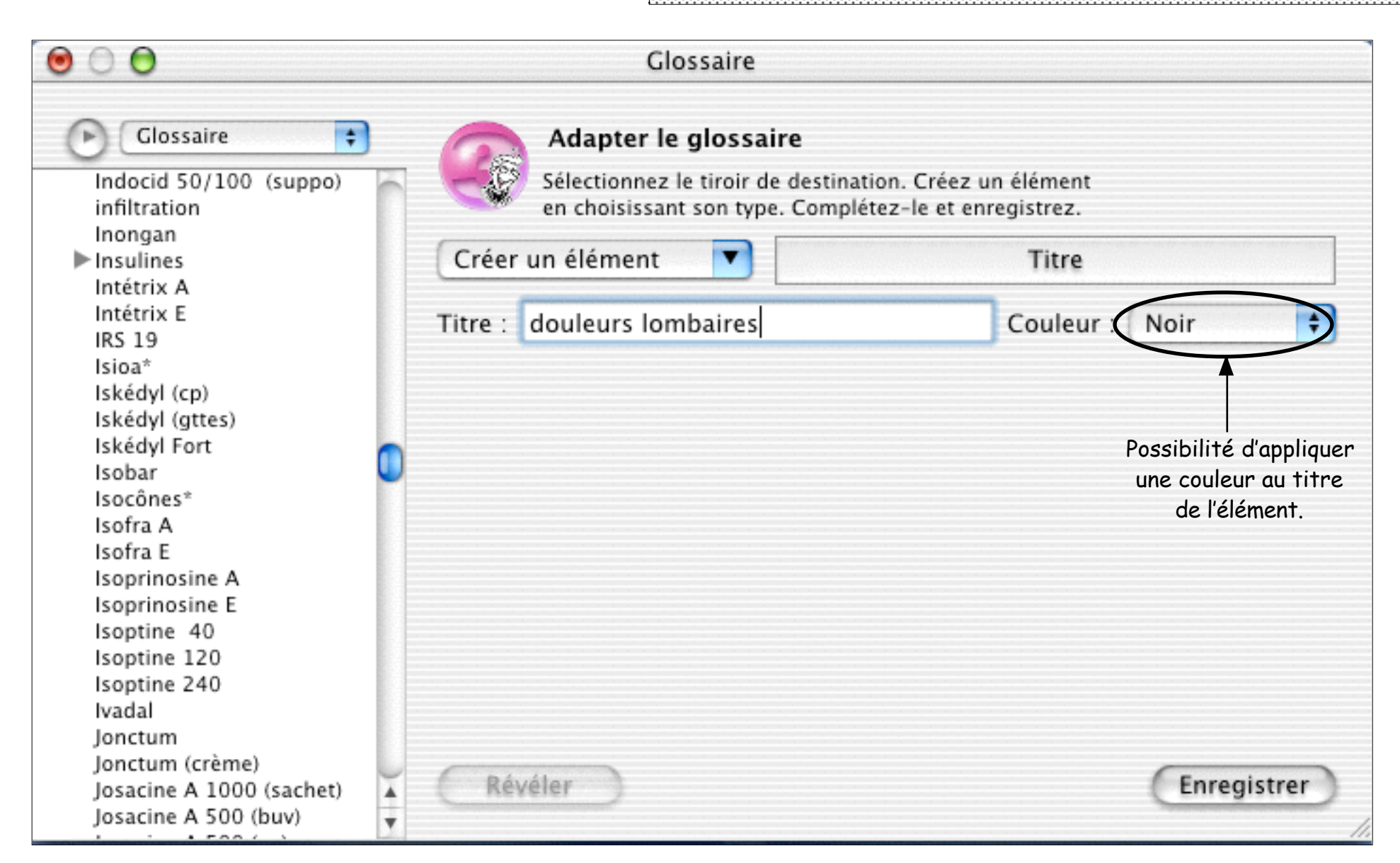

#### Le glossaire - page 6/25

## Adapter le glossaire : les **3 T** 2° type : élément **Tiroir** = sous-glossaire

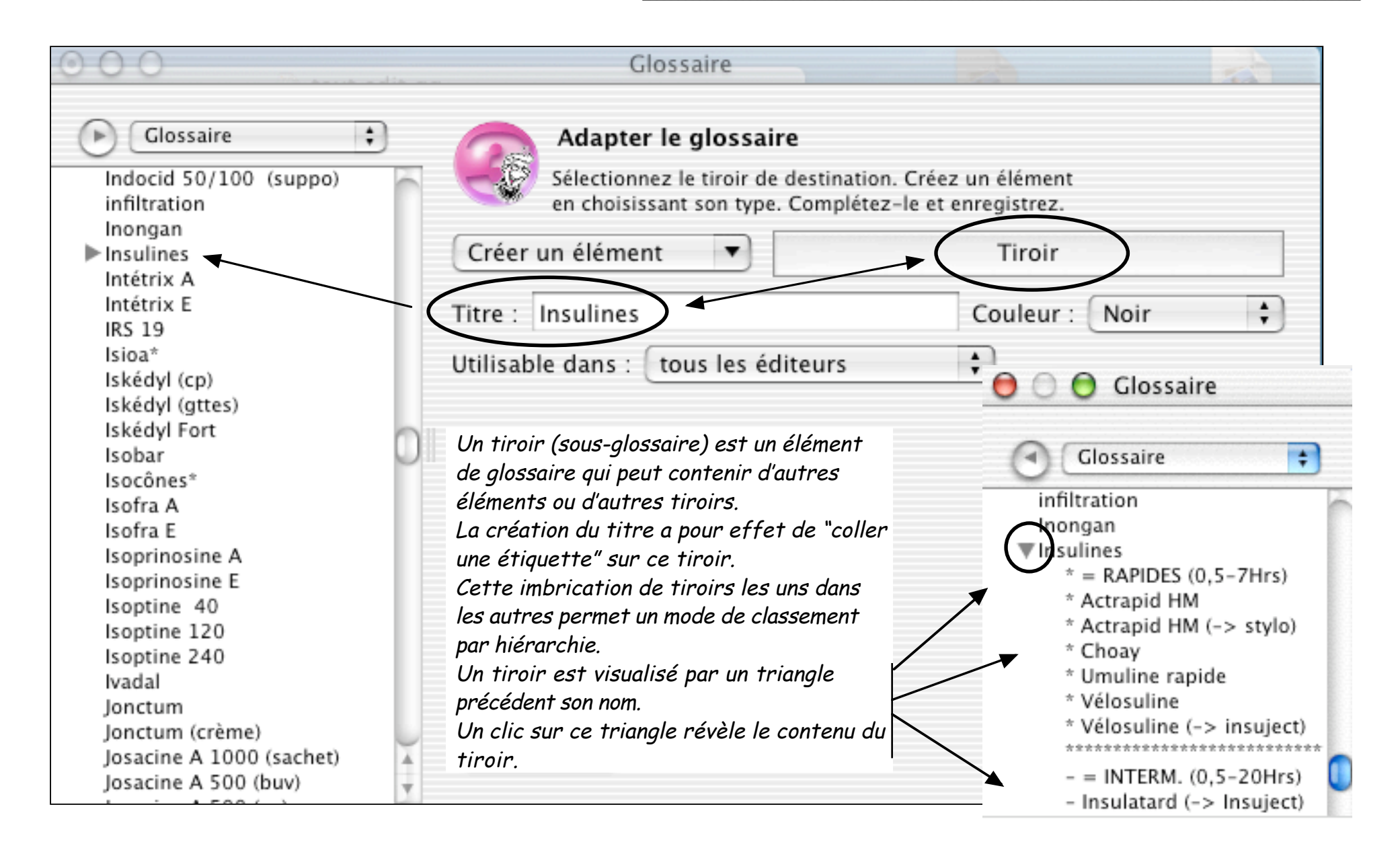

# Le glossaire - page 7/25

| 000                                                                                        | Glossaire                                                                                                    |                                                            | 20  |
|--------------------------------------------------------------------------------------------|----------------------------------------------------------------------------------------------------|------------------------------------------------------------|-----|
| Glossaire<br>Indocid 50/100 (suppo)<br>infiltration<br>Inongan<br>Insulines<br>Institution | Adapter le glossaire<br>Sélectionnez le tiroir de destination. Cr<br>en choisissant son type. Complétez-le<br>Créer un élément              | éez un élément<br>et enregistrez.<br>Tiroir                |     |
| Intétrix E<br>IRS 19                                                                       | Titre : Insulines                                                                                                    | Couleur : Noir                                             | \$  |
| lsioa*<br>Iskédyl (cp)<br>Iskédyl (gttes)                                                  | Utilisable dans : tous les éditeurs                                                                                                    | tous es éditeurs<br>aucun éditeur                          | 0   |
| Iskédyl Fort<br>Isobar<br>Isocônes*<br>Isofra A                                            | <b>Un tiroir (sous-glossaire) peut être ciblé</b><br><b>pour un certain type de documents</b> .<br>Ici, le tiroir "Insulines" est ciblé sur | le dossier<br>la fiche d'identité<br>les personnalisations |     |
| Isofra E<br>Isoprinosine A<br>Isoprinosine E<br>Isoptine 40                                | "Ordonnance".<br>Donc ce tiroir ne sera PAS visible lors de<br>l'affichage du glossaire sur une autre<br>fenêtre que "Ordonnance".          | Annexe<br>Audiogramme<br>Biométrie<br>Consultation         |     |
| Isoptine 120<br>Isoptine 240<br>Ivadal<br>Jonctum                                          | NB :<br>-cette possibilité allège la liste obtenue                                                                                          | Consultation<br>Courrier<br>ECG<br>Image                   |     |
| Jonctum (crème)<br>Josacine A 1000 (sachet)<br>Josacine A 500 (buv)                        | par F5 ( menu contextuel )<br>- les alias respectent précisément LEUR<br>éditeur propre.                                                    | Imprimé<br>Ordonnance<br>PériCollect<br>Réfraction         | rer |

(cf chapitres plus loin).

### Le glossaire - page 8/25

# Adapter le glossaire : les 3 T 3° type : élément Texte

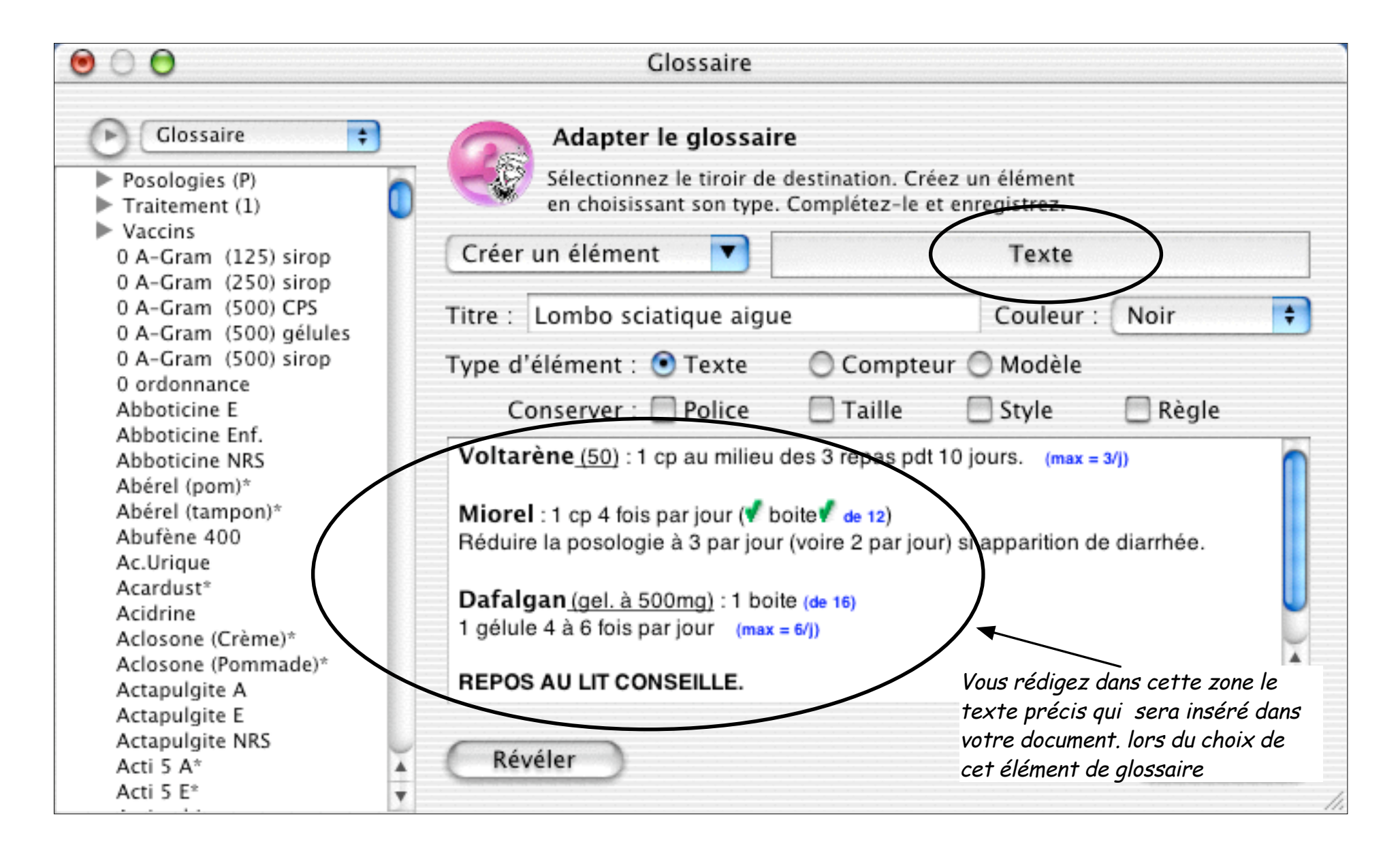

# Adapter le glossaire : les 3 T 3° type : élément Texte (suite)

#### Créer un élément Texte

#### Le Texte :

Il enregistre des textes de longueurs variables, avec enrichissements typographiques, mise en page, couleur, points d'arrêt, maquettes, reports d'informations du dossier, images, séquences animées, etc.

- Réglez le menu local Créer un élément, sur Texte.
- Nommez-le dans la zone Titre. exemple ici : Lombo sciatique aiguë
- Au menu local Couleur, choisissez une couleur (facultatif). La couleur s'applique au titre de l'élément.
- Vérifiez que le bouton radio est réglé sur Texte. C'est le réglage par défaut.
- Tapez le texte ou procédez par copier/coller ou glissement d'une sélection. Utilisez les fonctions du traitement de texte pour l'enrichir et parfaire sa mise en page, placez les illustrations, les points d'arrêt, les reports, définissez des zones maquette, etc.
- Pour conserver la mise en page des textes, cochez les boîtes d'options : Police, Taille, Style et Règle. Lorsque vous utiliserez cet élément dans une zone acceptant les fonctions du traitement de texte, il gardera les attributs que vous lui avez affectés lors de sa création. Dans le cas contraire l'élément se fond dans la mise en page du document d'accueil.
- Cliquez sur Enregistrer ou tapez Commande + <S>.

Créez des comptes-rendus, certificats, maquettes d'examen, lettres types, etc.

# 3° type : élément **Texte** (suite)

| <ul> <li>Content du text</li> <li>Content du text</li> <li>Content du text</li> <li>Invisible -&gt; la</li> <li>Produit -&gt; pou</li> <li>Conseil -&gt; la s</li> </ul>                     | rexte doit être renseigné en fonction du comportement que<br>e :<br>sélection ne sera pas imprimée.<br>r la liaison avec les pharmaco-correcteurs,<br>élection sera imprimée mais n'influera pas l'analyse des pha | vous souhaitez appliquer à vos<br>rmaco-correcteurs. |
|----------------------------------------------------------------------------------------------------|----------------------------------------------------------------------------------------------------|------------------------------------------------------|
| 0 A-Gram (500) CPS<br>0 A-Gram (500) gélul<br>0 A-Gram (500) gélul                                                                                                    | Titre : Lombo sciatique aigue                                                                                                    | Couleur : Noir 🗧                                     |
| 0 ordonnance<br>Une création d'élément texte                                                                                                    | Conserver : Police Taille                                                                                                    | Style Règle                                          |
| <ul> <li>peut aussi être réalisée par :</li> <li>rédaction dans un document</li> <li>séléction du texte</li> <li>glisser-déposer sur la colonne<br/>du glossaire</li> <li>titrer.</li> </ul> | Miorel : cp 4 fois par jour (voire 2 par jour<br>Réduire la posologie à 3 par jour (voire 2 par jour<br>Dafalgan (gel. à 500mg) : 1 boite (de 16)<br>1 gélule 4 à 6 tois par jour (max = 6/j)                      | ur) si apparition de diarrhée.                       |
| Ce nouvel élément se classe<br>automatiquement par ordre<br>alphabétique                                                                                                    | REPOS AU LIT CONSEILLE.                                                                                                    | Trucciotary                                          |
| Acti 5 E*                                                                                                    | T Reveler                                                                                                    | Enregistrer                                          |

## Le glossaire - page 11/25

3° type : élément Texte : palette de format

\* Attention : cette présentation de la palette de format ne concerne que les versions antérieures à 3.1.5. Si ≥ 3.1.5 clic -> VOIR

| Fichier Dossier Édition                        | Format Options Fenêtres Aide                                                                                                    |                           |
|------------------------------------------------|----------------------------------------------------------------------------------------------------|---------------------------|
| <ul> <li>O</li> <li>O</li> </ul>               | Police<br>Texte<br>Compléments                                                                                                    |                           |
|                                                | Afficher la palette de format %J. Créez<br>✓ Afficher le texte invisible %Y -le et er                                                                                                    | un élément<br>1registrez. |
| Compléments 🛟                                  | <ul> <li>✓ Surligner les compléments %G</li> <li>Afficher la règle %=</li> </ul>                                                                                                    | Texte                     |
| Nature du texte                                | Afficher les limites de page %;<br>✓ Afficher les marques %,<br>pteur                                                                                                    | Couleur : Noir 🗘          |
| O Produit<br>O Conseil                         | Supprimer les points d'arrêt %E <b>e</b><br>Réduire les maquettes %R                                                                                                    | 🗌 Style 📃 Règle           |
| Point d'arrêt<br>Sans<br>Simple<br>Obligatoire | Miorel : 1 cp 4 fois par jour (♥ boite♥ de 12)<br>Réduire la posologie à 3 par jour (voire 2 par jour) s<br>Dafalgan (gel. à 500mg) : 1 boite (de 16)<br>1 gélule 4 à 6 fois par jour (max = 6/j) | i apparition de diarrhée. |
| Maquette og<br>Sans<br>Ligne tio               | REPOS AU LIT CONSEILLE.                                                                                                    | Farmaistrar               |
|                                                | Keveler                                                                                                    | Enregistrer               |

### Le glossaire - page 12/25

# 3° type : élément **Texte** : palette de format : texte invisible

Sélectionnez le texte, puis 1 clic sur le bouton Invisible. Cette sélection s'affichera à l'écran mais ne sera jamais imprimée.

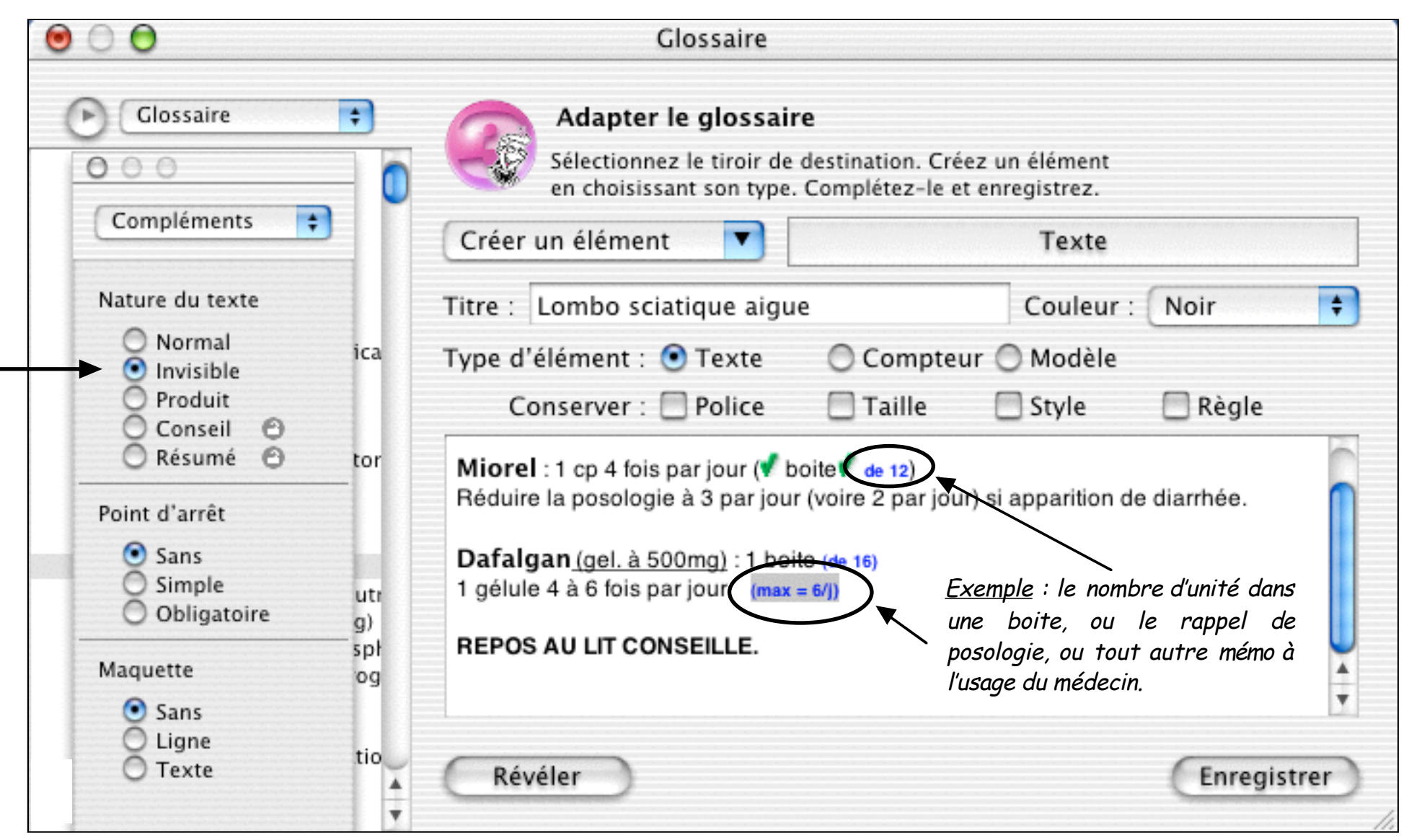

#### Le glossaire - page 13/25

## 3° type : élément **Texte** : palette de format : texte **produit**

Sélectionnez le texte, puis 1 clic sur le bouton **Produit**. Cette sélection génère le report dans la zone prescription de la consultation après l'impression de l'ordonnance et sa reconnaissance par les pharmaco-correcteurs.

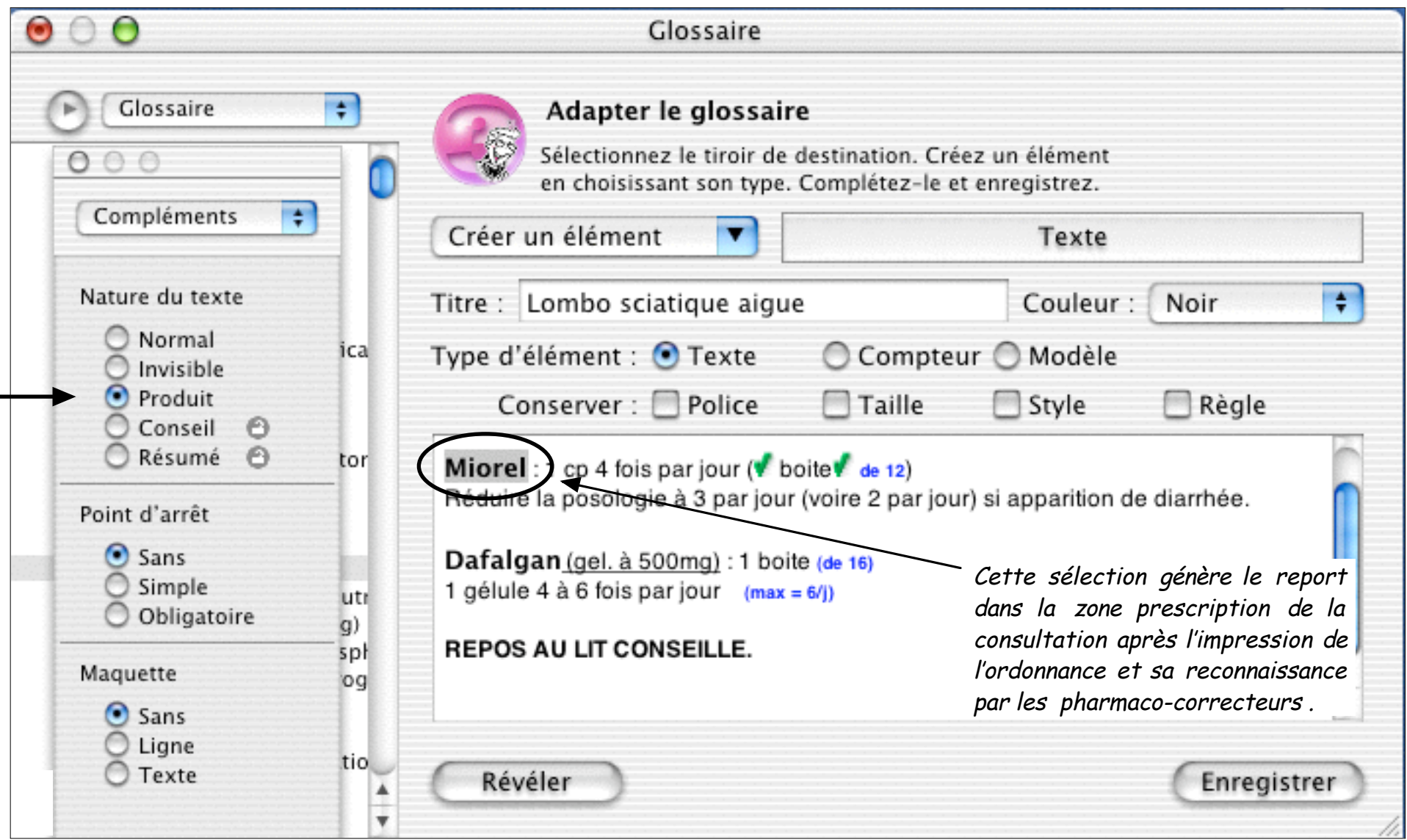

#### Le glossaire - page 14/25

# 3° type : élément **Texte** : palette de format : texte **Conseil**

Sélectionnez le texte, puis 1 clic sur le bouton Conseil.

Cette sélection s'imprime sur l'ordonnance mais est exclue de l'analyse des pharmaco-correcteurs.

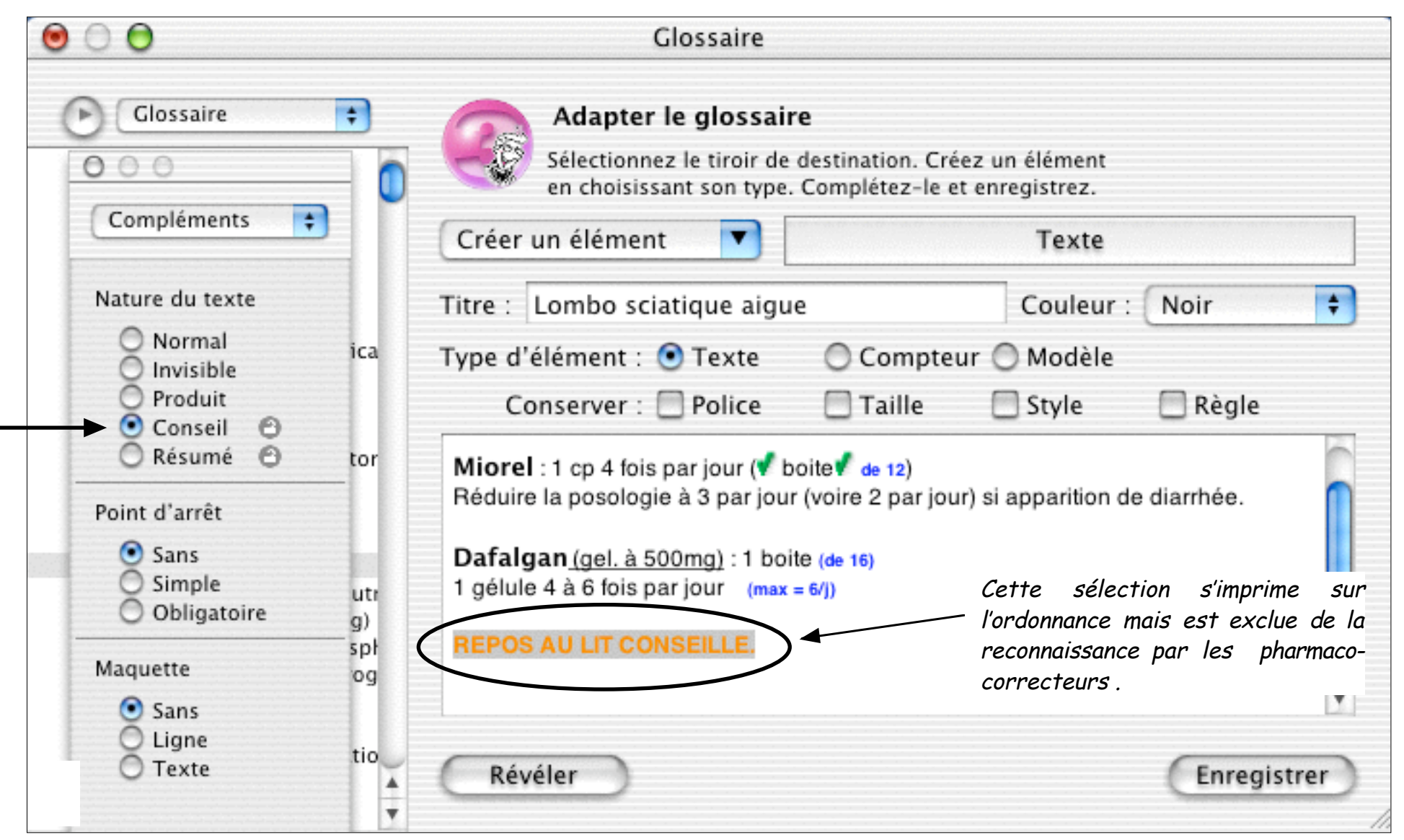

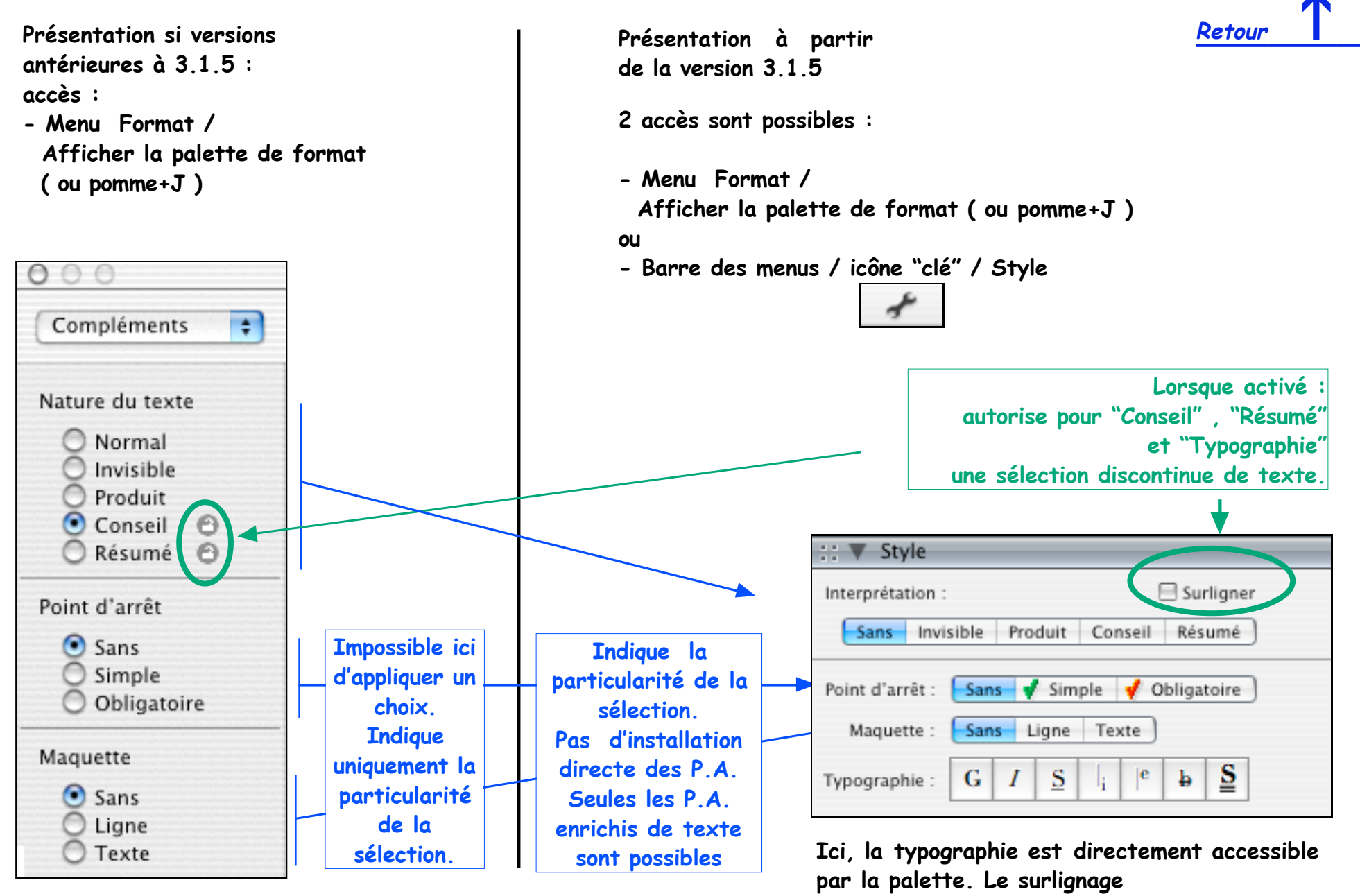

### Le glossaire - page 16/25

# 3° type : élément Texte :

Créer un élément avec des éléments déjà existants

#### le glossaire contient déjà des éléments.

Comment créer un autre élément reprenant des items existants, sans avoir à les reconstruire :

exemple : création d'un nouvel élément texte : Lombo sciatique aiguë

contenant les médicaments et leurs posologies déjà contenus dans le glossaire : Voltarène 50, Miorel cp, Dafalgan.

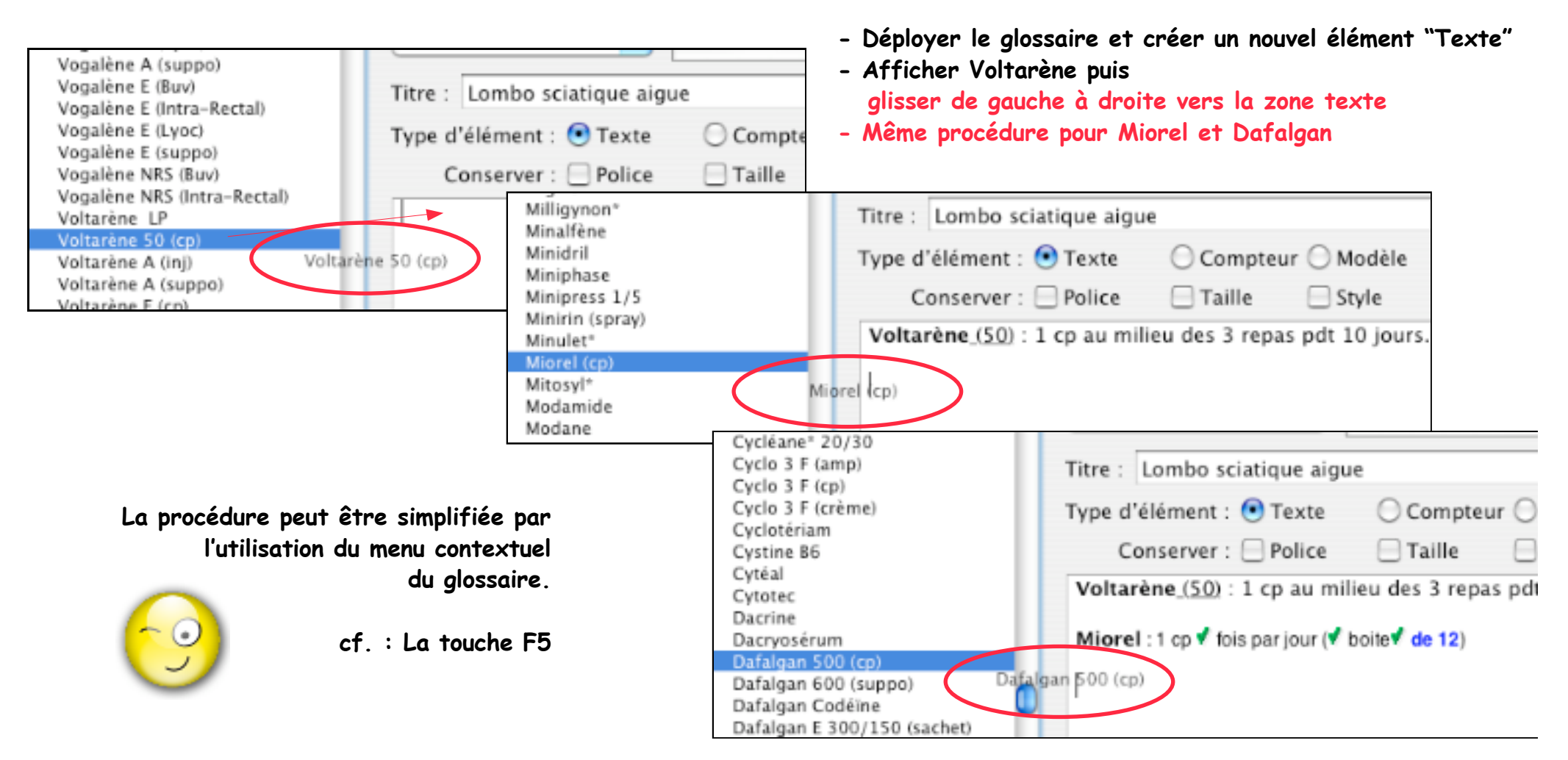

### Le glossaire

# 3° type : élément **Texte** point d'arrêt

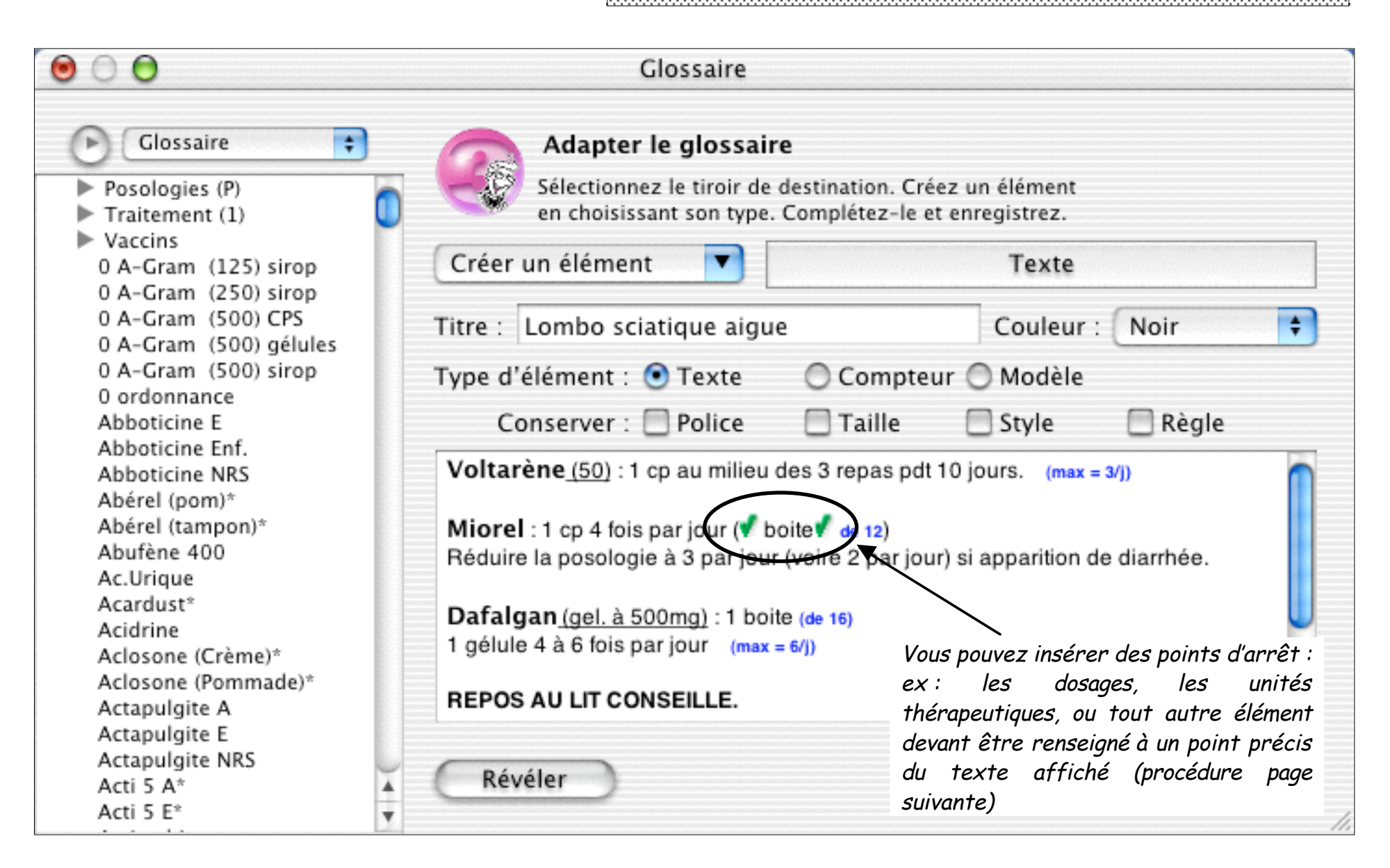

#### Le glossaire - p

page 18/25

3° type : élément Texte :

point d'arrêt

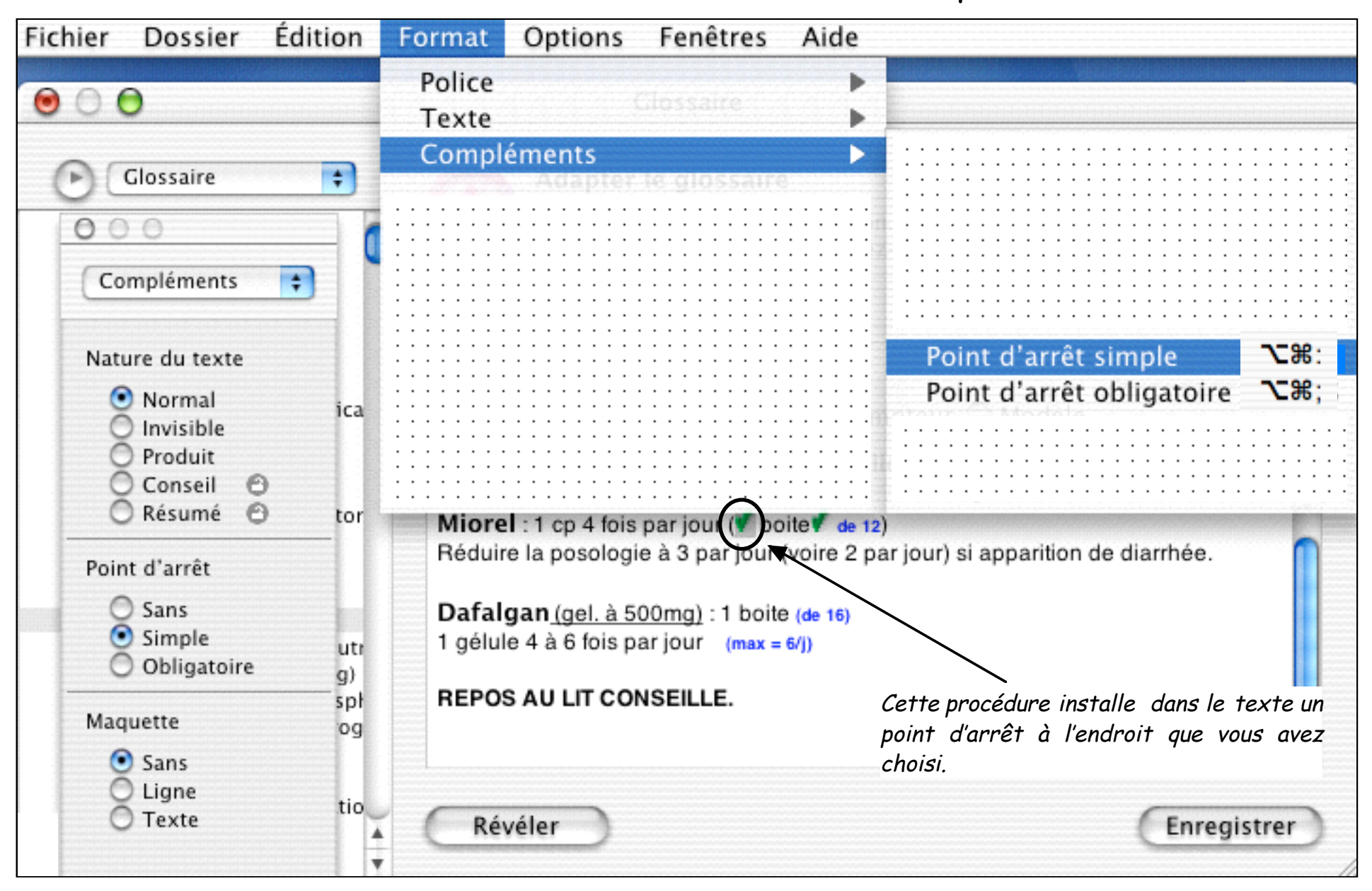

#### Le glossaire - page 19/25

## Adapter le glossaire : Modifier ou supprimer un élément.

Pour **Modifier** un élément de glossaire :

- 1°) 1 clic sur son intitulé dans la liste du glossaire.
- 2°) 1 clic sur le triangle de déploiement du glossaire.
- 3°) Le contenu de l'élément s'affiche dans la fenêtre "Adapter le glossaire".
- 4°) Effectuez les corrections souhaitées.
- 5°) Clic sur "Enregistrer".

Pour **Modifier** l'emplacement d'un élément de glossaire = changer de tiroir : Gardez le clic-souris enfoncé sur l'item à déplacer, puis glissez-le à l'endroit choisi.

| ATTENTION :<br>La suppression du titre d'un tiroir entraîne<br>la suppression du titre + le contenu total dudit tiroir.                                                                                                    | La solution préconisée ci-contre<br>permet de lire le contenu avant<br>de confirmer la suppression.            |                                                                          |
|----------------------------------------------------------------------------------------------------|----------------------------------------------------------------------------------------------------|--------------------------------------------------------------------------|
| Pour <b>Supprimer</b> un élément de glossaire :                                                                                                    | A contrario de :<br>touche CRTL enfoncée sur l'item<br>et choisir "Supprimer"<br>qui ne permet pas une lecture |                                                                          |
| 1°) 1 clic sur son intitulé dans la liste du glossaire.<br>2°) 1 clic sur le triangle de déploiement du glossaire.<br>3°) Le contenu de l'élément s'affiche dans la fenêtre "Adapter le glossaire".<br>4°) Déroulez le menu : Editions —> Supprimer la sélection.<br>5°) Validez la suppression. | ".<br>".<br>".<br>".<br>".<br>".<br>".<br>".<br>".<br>".<br>".<br>".<br>".<br>"                                | Copier<br>Renommer<br>Editer<br>Dupliquer<br>Créer un alias<br>Supprimer |

# Le glossaire - page 20/25 Adapter le glossaire : Rechercher un élément. Une fonction "Recherche" dans le glossaire est disponible : - Afficher le glossaire - Clic sur le titre de la fenêtre : "Glossaire" / choisir "Rechercher"

= zone dialogue en haut ou en bas le titre de l'item de la fenêtre "Glossaire"

| contient un mot ou plus |     |
|-------------------------|-----|
|                         |     |
|                         |     |
|                         |     |
| Earman Bacha            | cho |

la recherche se fait soit sur :

- le titre de l'item
- le contenu de l'élément de glossaire

| ✓ dont le titre<br>dont le conter |              |
|-----------------------------------|--------------|
|                                   | al au plus 📊 |
|                                   |              |
|                                   | - · · · ·    |

| Rechercher                                            |   |
|-------------------------------------------------------|---|
| Préciser le choix de recherche<br>fixé par défaut à : | 2 |

"contient un mot ou plus"

 ✓ contient un mot ou plus contient tous les mots ne contient aucun des mots ne contient pas tous les mots

Le texte recherché doit être tapé dans le rectangle bleu :

exemple :

dont le contenu / contient un mot ou plus *isoprinosine* 

affiche tous la liste des éléments contenant le mot *isoprinosine* 

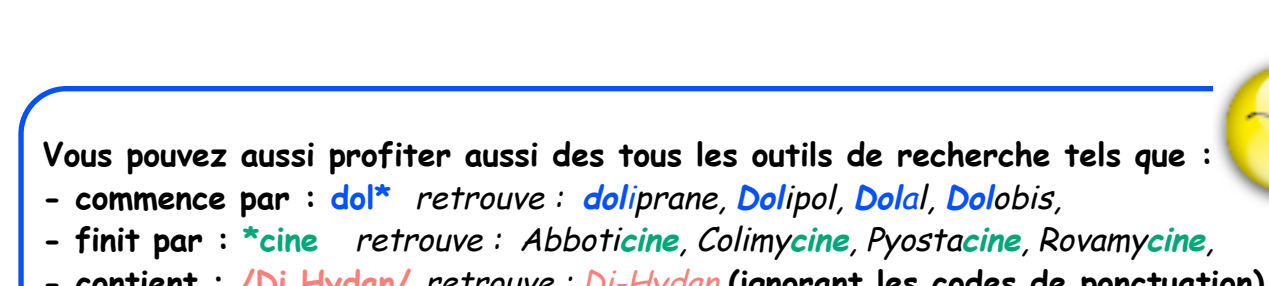

- contient : /Di Hydan/ retrouve : Di-Hydan (ignorant les codes de ponctuation)
- exclusif : \Bilan fertilite\ retrouve : "Bilan fertilité " pour son contenu exact.

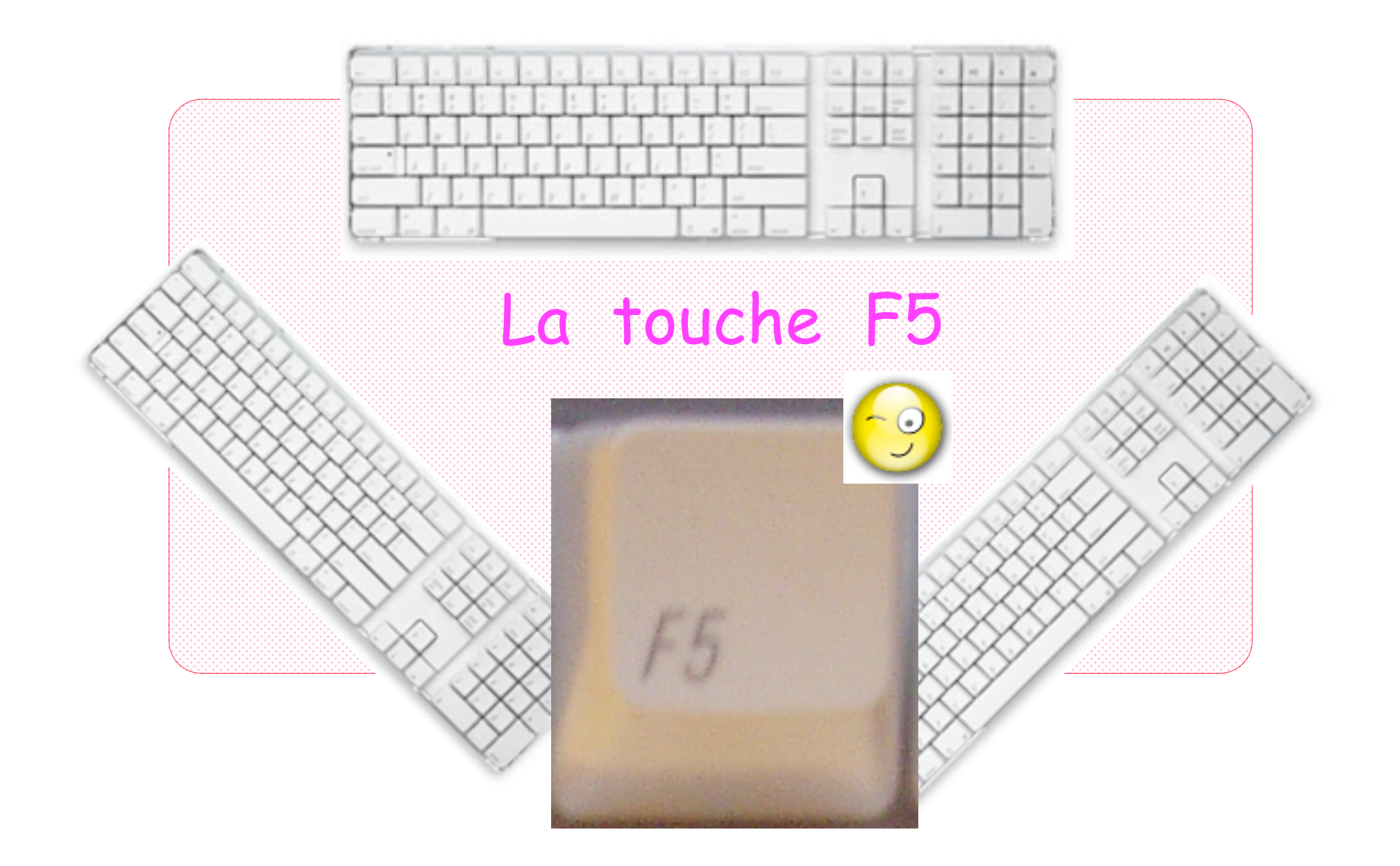

#### Elle est incontournable !

La touche F5 (pour les ordinateurs portables : FN +F5) permet l'interrogation du glossaire sans que celui-ci soit ouvert. Elle est utilisable partout ou le glossaire est actif (dossier patient, glossaire, adaptations).

L'affichage des TITRES (et uniquement des titres) des items contenus dans le glossaire se règle par :

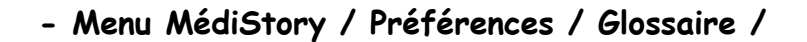

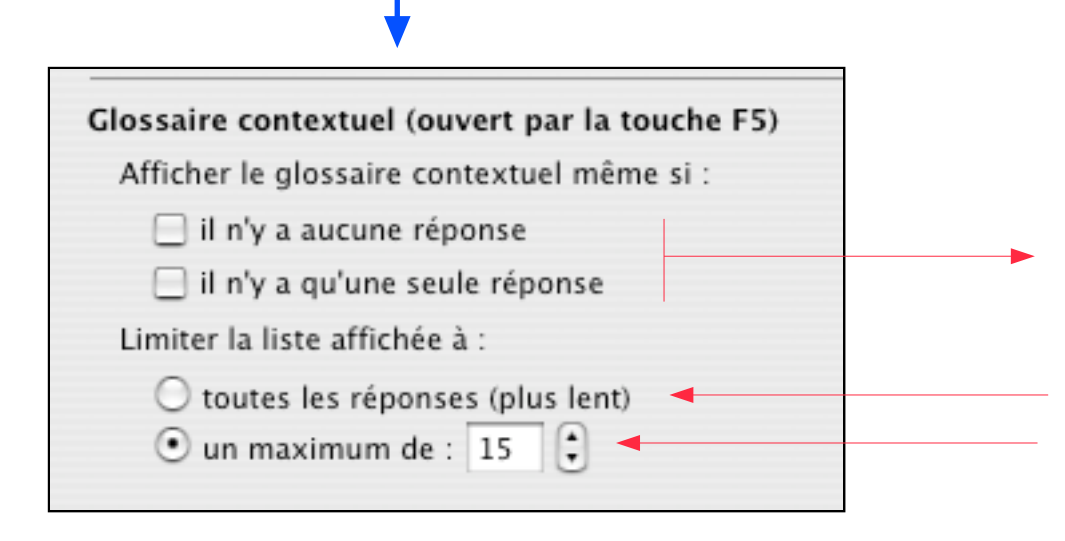

Mon choix est de ne PAS cocher ces cases, ainsi : si le glossaire ne contient qu'une seule réponse, l'affichage sera automatique sans clic supplémentaire : cf. exemple plus loin

Il est déconseillé de cocher cette case

Choisir le nombre de lignes maximum sachant que l'ouverture du menu contextuel ne permet que 13 lignes visibles.

Une organisation du glossaire est parfois nécessaire :

exemple : préférer : sport certif, allaitement certif, aide-ménagère certif, grossesse cert, curatelle certif, etc. plutôt que certif sport, certif allaitement, certif aide-ménagère, certif grossesse, certif curatelle, etc. En tapant cert + F5 : la liste des certif serait trop longue. Le glossaire - page 23/25

exemple : rédaction d'une ordonnance contenant : Tildiem, Corvasal, Lasilix

| Taper : tild -> | puis enfoncer la touche F5 | = liste de tous les items commençant par tild —> cl | hoisir  |
|-----------------|----------------------------|-----------------------------------------------------|---------|
| Taper : corv —> | puis enfoncer la touche F5 | = liste de tous les items commençant par corv —> c  | choisir |
| Taper : las ->  | puis enfoncer la touche F5 | = liste de tous les items commençant par las —> ch  | hoisir  |

| tild                                                                      |                                                                     |                                             |
|---------------------------------------------------------------------------|---------------------------------------------------------------------|---------------------------------------------|
| tild                                                                      |                                                                     |                                             |
| TILDIEM 60 ** t/ PRESCRIPTIONS * p/<br>TILDIEM LP 300/ PRESCRIPTIONS * p/ | Texte : 📃 Traitement de fond                                        |                                             |
| TILDIEM/Anticalciques/Ordonnance/ D                                       | TILDIEM 60mg 1 comprimé matin, midi et soin                         | Texte : 📃 Traitement de fond                |
|                                                                           | corv                                                                | TILDIEM 60mg 1 comprimé matin, midi et s    |
| La hiérarchie du classement est<br>indiguée sur chague ligne :            | Corvasal 2/4/ Médicaments (1)<br>Corvetto/PARIS 8°/ 1 Villes & Rues | Corvasal Mmg : Corvasal (max = 16mg/j)      |
| exemple ici :                                                             | Corvisart/PARIS 13°/ 1 Villes & Rues                                | las                                         |
| Corvasal -> tiroir Nitrés du tiroir                                       | CORVASAL 2 ** v/ PRESCRIPTIONS * p/ CARDIO                          | las                                         |
| ordonnance, etc.                                                          | CORVASAL 4/ PRESCRIPTIONS * p/ CARDIO (Dr                           | Lasilix (acide furosémique) / Médicaments ( |
|                                                                           | <ul> <li>CORVASAL/Nitrés/Ordonnance/ Dr Dod/ CARDI</li> </ul>       | Lasilix 20/40/ Médicaments (1)              |
| NB : la construction d'un élément                                         |                                                                     | Lasilix Rd/ Médicaments (1)                 |
| composite de glossaire est Rappel : la liste du menu c                    |                                                                     | Lassigny/60 Oise/ 1 Villes & Rues           |
| également possible avec F5 💦 🌅                                            | F5 respecte les tiroirs/éditeurs.                                   | Las Cases/PARIS 7°/ 1 Villes & Rues         |
| Pemanauas :                                                               |                                                                     | Lasson/PARIS 12°/ 1 Villes & Rues           |
| Plus le nombre de l                                                       | ettres tanées est arand                                             | Lasteyrie/PARIS 16°/ 1 Villes & Rues        |
| moins la liste est la                                                     | ngue                                                                | Lassus/PARIS 19°/ 1 Villes & Rues           |

#### Le glossaire - page 24/25

### La touche F5 le menu contextuel du glossaire (utilisation)

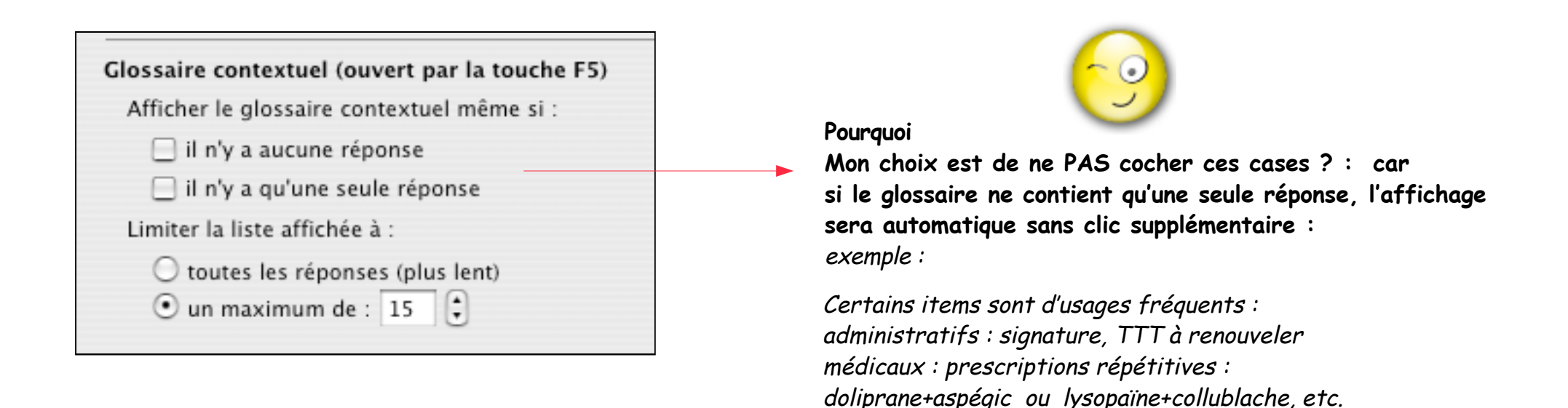

#### Si la rédaction du titre de l'élément commence par des lettres improbables à un doublon, l'affichage sera automatique :

élément de glossaire affichant la signature : titre xx texte : Madame le Dr Yyyy En tapant : xx et F5 = l'affichage de la signature dans le document est instantané

élément de glossaire affichant TTT à renouveler : titre RR texte : Traitement à renouveler x fois En tapant : rr et F5 = l'affichage de la phrase dans le document est instantané >

élément de glossaire affichant doliprane+aspégic : titre XDA texte : la prescription complète En tapant : XDA et F5 = l'affichage de l'ordonnance dans le document est instantané.

#### Chaque élément de glossaire ( titre, texte ou tiroir ) peut être réinstallé autre part dans le glossaire sous forme d'alias.

exemple 1 :

Un tiroir contient tous les corticoïdes . Celui-ci est installé dans l'ordre alphabétique général sous le nom de "Corticoïdes". Un alias de ce tiroir peut-être installé dans le sous-glossaire "Dermatologie" et un autre dans le sous-glossaire "Pédiatrie" A chaque appel de ces tiroirs contenus dans les sous-glossaires, c'est le tiroir original "Corticoïdes" qui est présenté.

exemple 2 :

Un élément de glossaire est titré : "Perlimpinpin" et contient la posologie pour l'ordonnance.

Cet élément est rangé dans le tiroir "Prescriptions"

Un alias de cet élément est installé dans le sous-tiroir "Pédiatrie" et un autre dans le sous-tiroir "Pneumologie" A chaque appel des alias , c'est le contenu de l'original "Perlimpinpin" qui est affiché.

Intérêts :

Dans l'exemple 1 : une seule gestion des corticoïdes (ajout, suppression, correction) est suffisante. Dans l'exemple 2 : le changement du nom (vers un générique) ou de la posologie n'est nécessaire qu'une fois.

#### Procédure de création:

Afficher le glossaire / clic sur le tiroir ou l'élément / menu Édition
 Créer un alias (ou CTRL -> créer un alias) = titre en italique
 Ce titre peut être modifié à volonté sans altérer le chemin d'accès à son original.

NB : les alias de tiroirs (sous-glossaire) admettent des éditeurs différents de celui de l'original exemple : le tiroir original "Vaccins" est édité sur le document "Ordonnance" un alias de ce tiroir peut être édité sur le document "Annexe"